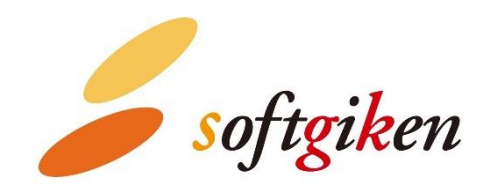

# YubiOn WindowsLogon Standalone ユーザーズマニュアル

2023/07/12 作成 株式会社 ソフト技研

## ユーザーのログオン方法

本アプリケーションで二要素認証の設定を適用した端末は、Windowsのパスワードに続けて、YubiKey によるワンタイムパス ワード(OTP)を入力してログオンする必要があります。

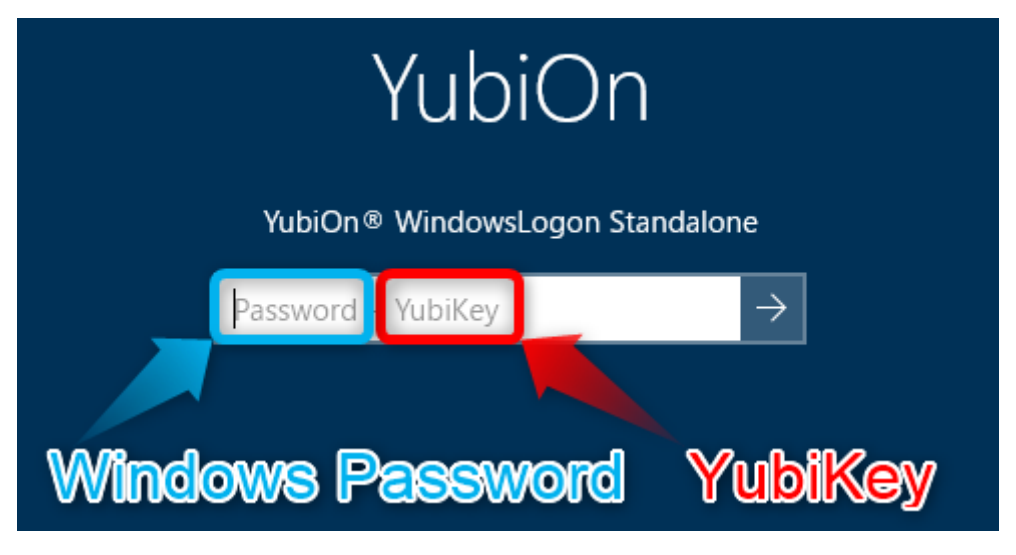

以降、YubiKeyを使用した二要素認証でのログオン方法を説明します。

1. 端末を起動し、ログオンするユーザーを選択または入力してください。

ログオンユーザー名の下側に「YubiOn® WindowsLogon Standalone」と表示されていることを確認してください。

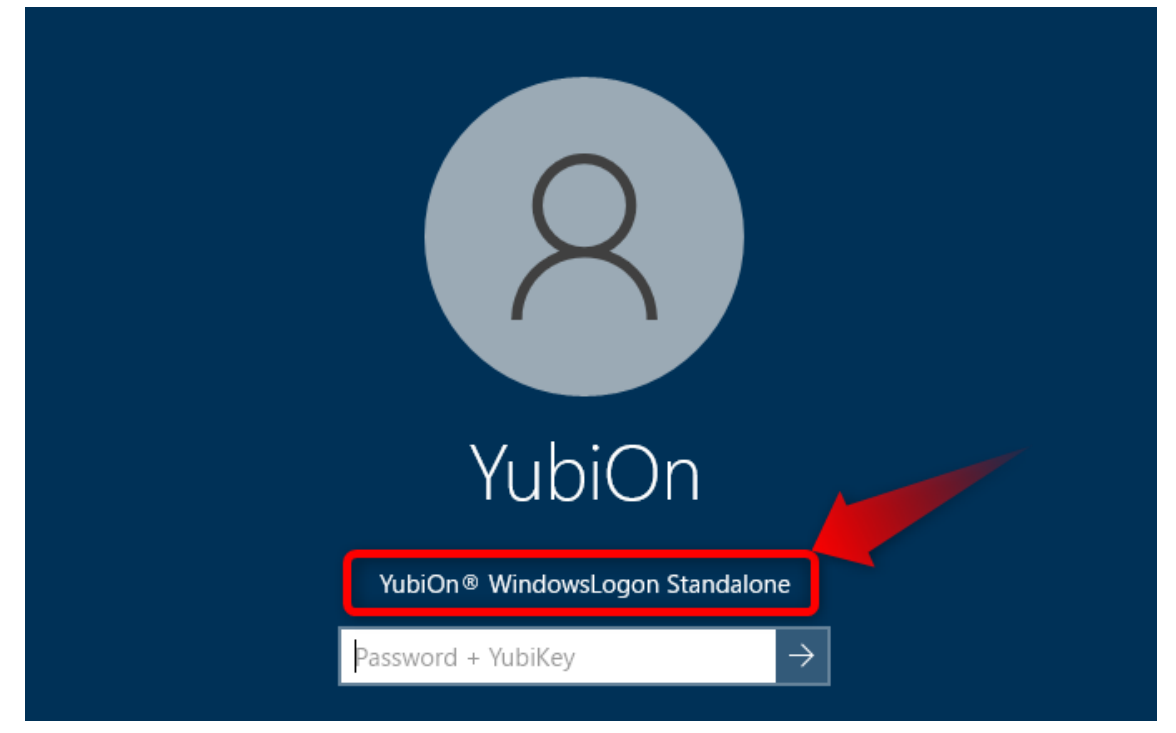

### 【情報】 ログオン画面に YubiOn が表示されていない場合

上記の表示がされていない場合は、「サインインオプション」をクリックし、「YubiOn® WindowsLogon Standalone (YubiKey のアイコン)」をクリックしてください。

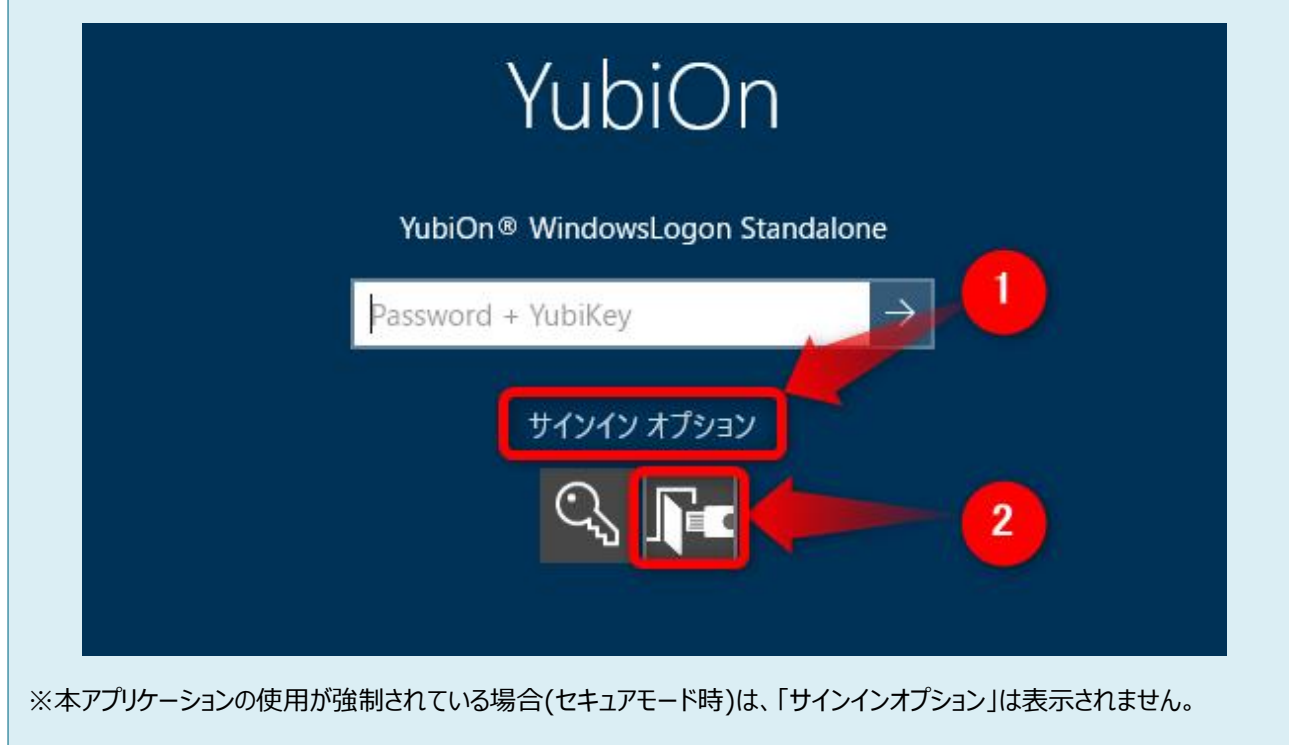

### 【情報】 サインインオプション内に YubiOn が表示されていない場合

「サインインオプション」を開いても「YubiOn® WindowsLogon Standalone」のアイコンが表示されていない場合は、 YubiOnの設定が必要になるため、設定担当者にお問い合わせください。 2. パスワード入力欄に Windows のパスワードを入力します。

※この段階で Enter は押さないでください。

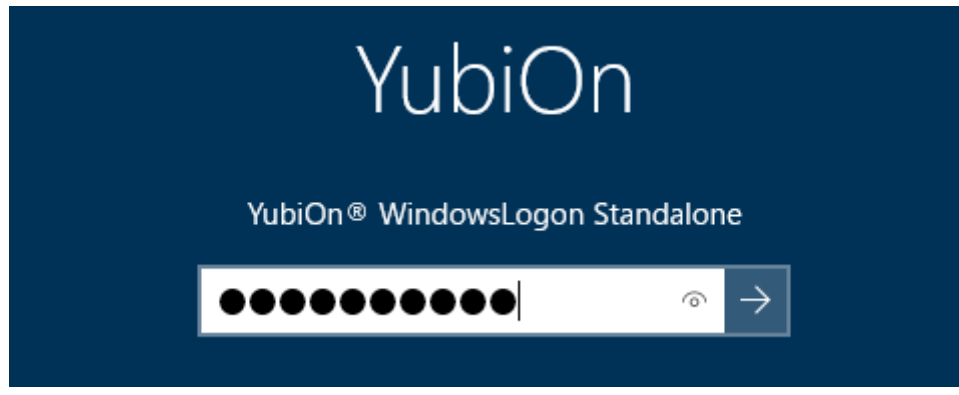

3. USB ポートにお手持ちの YubiKey を挿し込みます。

中心の金属部分が点灯することを確認してください。

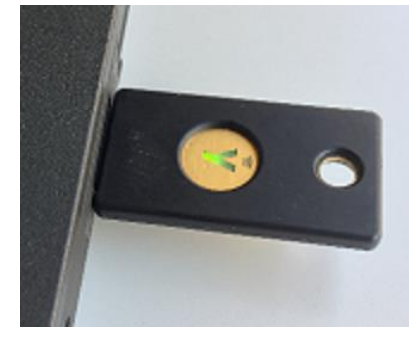

4. パスワード入力がされた状態で、続けて YubiKey の金属部分をタップします。 YubiKey をタップすると、ワンタイムパスワード出力後に自動で Enter が入力されます。

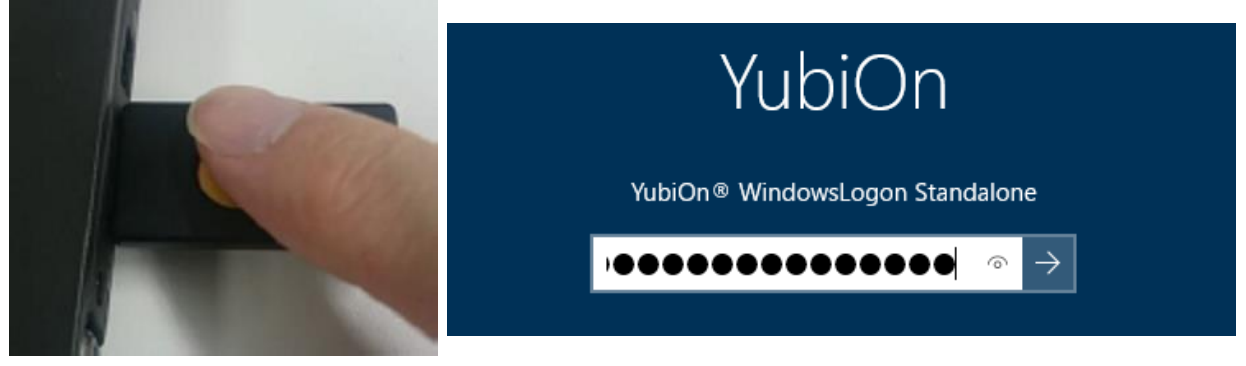

YubiKey 入力後、「Windows のパスワード」と「YubiKey のワンタイムパスワード」が正しければログオン成功となります。

#### 【情報】ログオンに失敗した場合

YubiKey を使用した二要素認証が失敗する場合は、下記の可能性が考えられます。

- Caps lock を有効にした状態で、入力を行った。
  Caps lock を無効にして YubiKey をタップしてください。
- 端末の USB ポートまたは USB ハブの接触不良により OTP が正しく出力されていない。
  YubiKey の接続を確認し、ワンタイムパスワードが正常に出力される状態でお試しください。
- 入力した Windows パスワードに誤りがある
  正しい Windows パスワードを入力していることを確認してください。
- ログオンユーザーとの割り当てができていない YubiKey を使用した。
  この場合は本アプリの設定担当者にお問い合わせください。

※ワンタイムパスワード出力確認方法

- 1. USB ポートに YubiKey を挿し込みます。
- 2. テキストエディタを開きます。
- 3. YubiKey の金属部分にタッチします。
- 4. 44 文字の文字列が出力されている場合は正常です。(半角入力)